## Istruzioni

- Aprire la tabella **Progetti** in visualizzazione **Foglio dati**.
- Aggiungere alla tabella i sei record di seguito dettagliati:

| IdProgetto | IdCliente | Corso    | Data<br>Inizio | Data<br>Fine | Iniziali<br>Docente | Prezzo |
|------------|-----------|----------|----------------|--------------|---------------------|--------|
| 1001       | ABBOTT    | PCBASICS | 5/1/08         | 5/1/08       | JA                  | 75     |
| 1002       | AQUA      | DOS      | 9/1/08         | 9/1/08       | EA                  | 75     |
| 1003       | CONCORD   | WORD     | 16/1/08        | 17/1/08      | DF                  | 200    |
| 1004       | DILLON    | INTWORD  | 1/2/08         | 1/2/08       | DF                  | 110    |
| 1005       | GAINS     | INTWORD  | 6/2/08         | 6/2/08       | DF                  | 125    |
| 1006       | HEMCO     | EXCEL    | 13/2/08        | 14/2/08      | GE                  | 200    |

- Posizionarsi sul secondo record.
- Nel secondo record, modificare la data di inizio in **10/1/08** e la data di fine in **11/1/08**.
- Salvare il record.
- Selezionare il quarto record ed eliminarlo.
- Chiudere la tabella.
- Chiudere il database.